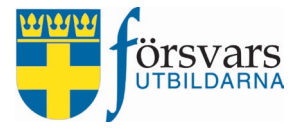

# Handbok CRM Arvoden/ersättningar

## Styrelsearvode

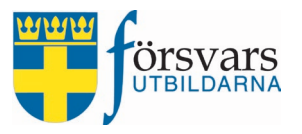

## INNEHÅLLSFÖRTECKNING

| 1. | Inloggning                                     | 3  |
|----|------------------------------------------------|----|
| 2. | Roller och behörigheter                        | 4  |
| 3. | Modulen Arvoden/ersättningar                   | 4  |
| 4. | Skapa utbetalning av arvoden och ersättningar  | 5  |
| 5. | Lägg till personer                             | 8  |
| 6. | Kassör granskar och attesterar för utbetalning | 12 |
| 7. | Arvodesrapporter                               | 16 |

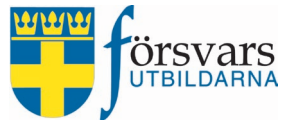

## 1. Inloggning

Denna handbok är avsedd för användare av CRM-systemet i förbund som hanterar utbetalning av styrelsearvode för statliga medel och/eller hyresersättningar till förbundssekreterare samt förbundskassörer.

Administrationen av webbplatsen nås via <u>https://crm.fors-</u>varsutbildarna.se/manager/login.aspx

Inloggning till CRM sker med BankID eller med personnummer och ett eget lösenord. Mer information hittar du under *Hjälp inloggning.* 

Handboken är skapad med vyer från webbläsaren Firefox. Det kan se något annorlunda ut i andra webbläsare.

| - Försvarsutbildarna CRM-system -  |
|------------------------------------|
| yyyymmddnnnn                       |
| BankID på denna enhet 🛛 🏠          |
| BankID på annan enhet 🛛 💭          |
| Logga in med lösenord              |
| Hjälp inloggning <b>O</b>          |
| Skapa nytt lösenord/Glömt lösenord |

#### Startsida

Vid inloggning möts du av en startsida. I vänstermenyn finns de moduler du har behörighet till. På den högra sidan finns det en kalender samt inplanerade aktiviteter och diverse påminnelser.

För att minska vänstermenyn och utöka fönsterdelen klickar man på symbolen 💻 uppe till vänster. Det rekommenderas om man jobbar på en surfplatta eller mobil.

|     | CRM                        | =  |      |           |          |              |          |     |          |        |
|-----|----------------------------|----|------|-----------|----------|--------------|----------|-----|----------|--------|
| 6   | Välkommen,<br>Adam Adamsso | on | Sys  | temnoti   | 5        |              |          |     |          |        |
| *   | Startsidan                 |    | Min  | a aktivit | eter     |              |          |     | ~ }      | ×      |
| ä   | Event                      | ~  | Filt | rera      | er Övrig | a aktivitete | r        |     |          |        |
|     | Arvoden/ersättningar       | ~  | <    | > t       | oday     | Febru        | ary 2023 |     | month we | ek day |
| 8   | Hjälp                      | ~  | w    | Mon       | Tue      | Wed          | Thu      | Fri | Sat      | Sun    |
| Ůь₀ | gout                       |    | 5    |           |          | 1            | 2        | 3   | 4        | 5      |
|     |                            |    | 6    | 6         | 7        | 8            | 9        | 10  | 11       | 12     |
|     |                            |    | 7    | 13        | 14       | 15           | 16       | 17  | 18       | 19     |
|     |                            |    | 8    | 20        | 21       | 22           | 23       | 24  | 25       | 26     |

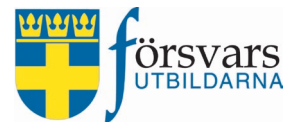

## 2. Roller och behörigheter

Behörighet till modulen får man utifrån registrerade funktionärsroller i FRIDA.

| Förbundssekreterare        | har till uppgift att registrera och skapa utbetalningar av styrel-<br>searvode och/eller hyresersättningar.                                                                                                    |
|----------------------------|----------------------------------------------------------------------------------------------------|
| Förbundskassör SM          | har till uppgift att attestera utbetalningar av styrelsearvoden<br>och/eller hyresersättningar. Kassören har även behörighet att<br>skapa utbetalningar.                                                                                                    |
| Förbundsstyrelseordförande | har till uppgift att attestera styrelsearvoden och/eller hyreser-<br>sättningar som ska betalas ut till förbundskassören eftersom<br>kassören inte kan attestera sin egen ersättning. Förbundssty-<br>relseordförande har även behörighet att attestera alla utbetal-<br>ningar. |

### 3. Modul Arvoden/ersättningar

Under modulen *Arvoden och ersättningar* finns följande alternativ:

- Lista arvoden här visas skapade arvoden som ännu inte är attesterade och utbetalda.
- **Skapa arvode** här registrerar och skapas nya utbetalningar av arvoden och hyresersättningar.
- Arvodesrapporter här finns statistik över gjorda utbetalningar.

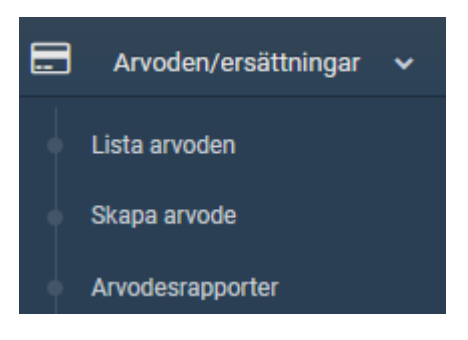

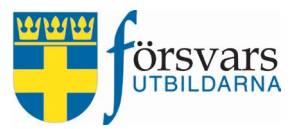

#### 4. Skapa utbetalning av arvode och hyresersättning

För att skapa och göra en utbetalning krävs det att man först skapar ett arvode som sedan måste attesteras.

#### Arbetsordning

Nedan är arbetsordningen:

- Skapa arvode
- Lägg till individer som ska erhålla arvoden och/eller hyresersättningar samt belopp
- Bifoga kopior på protokoll
- Attestera för utbetalning

#### Skapa arvode

För att skapa en utbetalning, gå in under modulen *Arvoden/ersättningar* i menyn till vänster och klicka på **Skapa arvode**.

| Välkommen,                 |                      |                                                                                                    |
|----------------------------|----------------------|----------------------------------------------------------------------------------------------------|
| Adam Adamsson              | Arvode               |                                                                                                    |
| A Startsidan               |                      | Styrelsearvode<br>Styrelsearvode avser arvoden till styrelsemedlemmar för hela eller delar av ett<br>år, enligt regelverk i ÖS anvisningar. Även hyresersättning till sekreterare<br>och/eller kassör upp till 3 000 kr per person och år kan betalas ut här. |
| 🗂 Event 🗸 🗸                |                      | Funktionärsersättning<br>Funktionärsersättning avser ekonomisk ersättning för styrelsens verksamhet.                                                                                                    |
| 🚍 Arvoden/ersättningar 🗸   |                      | förbundskansli samt rekryterings- och försvarsinformationsevent. Det är viktigt<br>att ni väljer rätt aktivitet till respektive verksamhet. Arvode får inte betalas ut för<br>styrelsens verksamhet, då ska funktionen Styrelsearvoden användas.              |
| Lista arvoden              |                      |                                                                                                    |
| Skapa arvode               | Kategori *           | ~                                                                                                    |
| Arvodesrapporter           | Förbund *            | ~                                                                                                    |
| <ul> <li>Hjälp </li> </ul> |                      |                                                                                                    |
| <b>്</b> Logout            | Förening             | · · · · ·                                                                                                    |
|                            | Namn på arvode *     | Namn                                                                                                    |
|                            | Namn på aktivitetsid | Namn aktivitetsid                                                                                                    |
|                            | Aktivitetsid         | Aktivitetsid                                                                                                    |
|                            | Status               | Skapad 🗸                                                                                                    |
|                            | Intern beskrivning   | Beskriv vad arvodet gäller.                                                                                                    |
|                            |                      | Spara anvode                                                                                                    |
| 0                          |                      | Spara arvode                                                                                                    |

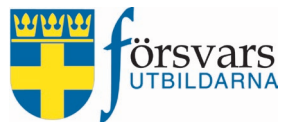

Du får nu upp ett formulär som ska fyllas i. Fältnamnen med en *asterisk* efter är obligatoriska att fylla i.

- a) Kategori här väljer du Styrelsearvode
- b) Förbund är du funktionär i flera förbund väljer du det förbund som du ska göra utbetalning för.
- c) Förening välj en förening om utbetalningen ska ske till styrelsemedlemmar i en förening.
- d) Namn på arvode namnge ditt arvode för att på ett enkelt sätt särskilja utbetalningarna.
- e) Intern beskrivning här finns möjlighet att göra egna anteckningar för att beskriva vad arvodet avser.

Det finns tre fält som är gråmarkerade och som inte går att fylla i:

- Namn på aktivitetsid namnet på arvodet blir med automatik förbunds- eller föreningsnamnet samt dagens datum.
- Aktivitetsid detta automatgenereras när man har sparat arvodet.
- Status ändras med automatik utifrån hur långt man kommit i processen.

I exemplet gör vi en utbetalning till styrelsemedlemmar i Försvarsutbildarna Västerbotten och har därför inte valt föreningsnivån.

| När alla fält är ifv | vllda avslutar   | du med att klicka | nå knappen S | Spara arvode  |
|----------------------|------------------|-------------------|--------------|---------------|
| i ai ana iait ai ii  | y maa a v bratar | au mea all kneka  | ρακπαρρεία   | puru ur vouc. |

| Kategori *           | Styrelsearvode                  | ~  |
|----------------------|---------------------------------|----|
| Förbund *            | Försvarsutbildarna Västerbotten | ~  |
| Förening             | Alla föreningar                 | ~  |
| Namn på arvode *     | Utbetalning arvoden februari    |    |
| Namn på aktivitetsid | Namn aktivitetsid               |    |
| Aktivitetsid         | Aktivitetsid                    |    |
| Status               | Skapad                          | ~  |
| Intern beskrivning   | Beskriv vad arvodet gäller.     | 1. |
|                      | Spara arvode                    |    |

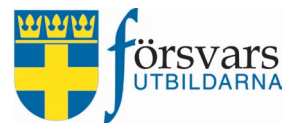

#### Bifoga kopior på protokoll

Under fliken Arvode ska du nu ladda upp följande protokoll:

- a) Årsmötesprotokoll ej obligatoriskt att ladda upp.
- b) Styrelseprotokoll är obligatoriskt att ladda upp. Protokollet ska innehålla information om de beslut styrelsen har tagit avseende arvoden och hyresersättningar.

Du laddar upp protokollen genom att klicka på "+" och sedan knappen **Bläddra**.

#### Därefter klickar du på **Spara arvode**.

| Arvode                     |                                              |
|----------------------------|----------------------------------------------|
| Kategori *                 | Styrelsearvode 🗸                             |
| Förbund *                  | Försvarsutbildarna Västerbotten 🗸            |
| Förening                   | Alla föreningar 🗸 🗸                          |
| Namn på arvode *           | Utbetalning arvoden februari                 |
| Namn på aktivitetsid       | Försvarsutbildarna Västerbotten 2023-02-03   |
| Aktivitetsid               | 42236101                                     |
| Status                     | Skapad v                                     |
| Intern beskrivning         | Beskriv vad arvodet gäller.                  |
| Årsmötesprotokoll bilaga   | +                                            |
| Bilaga                     | Bläddra Årsmötesprotokoll.docx               |
| Styrelseprotokoll bilaga * | +                                            |
| Bilaga                     | Bläddra Styrelseprotokoll.docx               |
| Spara arvod                | e Radera arvode Skicka in arvode DTill Excel |

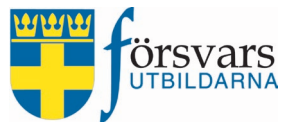

## 5. Lägg till personer

Under fliken *Ersättningar* lägger du till de personer som ska erhålla styrelsearvode och/eller hyresersättningar.

#### Klicka på knappen Lägg till personer.

| Arvode                                             |              |                         |                      | ✓            |
|----------------------------------------------------|--------------|-------------------------|----------------------|--------------|
| Ersättningar                                       |              |                         |                      | ~ <i>F</i> × |
| Lägg till personer<br><sub>Visa</sub> Alla v rader |              |                         |                      | Sök:         |
| Nr 🔳 🖂                                             | Personnummer | Namn 🔺 Arvode (kr)      | Hyresersättning (kr) | Ta bort      |
| Visar 0 till 0 av 0 rader                          | Lägg till pe | Inget data tillgängligt |                      | << < 1 > >>  |

Du kan söka fram personer genom att skriva personnummer, namn, ort eller epostdress i sökrutan.

I exemplet söker vi efter Adam Adamsson som är förbundssekreterare i Försvarsutbildarna Västerbotten och klickar därefter på **Sök person**.

| ancerau sok                    |                                   | ~ ~ |
|--------------------------------|-----------------------------------|-----|
| Använd * på slutet av ett sökl | criterium för wildcard sökning    |     |
| Älder                          | 0 120                             |     |
|                                |                                   |     |
| Personnummer                   | Personnummer                      |     |
| Förnamn                        | Adam                              |     |
| Efternamn                      | Adamsson                          |     |
| Gatuadress                     | Gatuadress                        |     |
| Postnummer                     | Postnummer                        |     |
| Postadress                     | Postadresss                       |     |
| Epost                          | Epost                             |     |
| Förbund                        | Försvarsutbildarna Västerbotten 🗸 |     |
| Förening                       | Alla föreningar 🗸                 |     |
| Typ av arvode                  | Styrelsearvode                    |     |

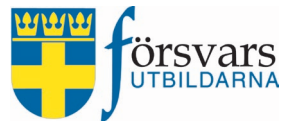

Du får nu upp en lista över individer utifrån de sökkriterier du fyllt i. För att välja en person klickar du på **Lägg till.** 

| Visa     Alla v     rader     sök:       Nr     I I     Förnamn     Efternamn     Ort     Lägg till       1     I     Adam     Adamsson     UMEÅ     Lägg till                                                                                                    | Sök resultat      |         |             |         | ~             |
|----------------------------------------------------------------------------------------------------|-------------------|---------|-------------|---------|---------------|
| Nr     Image: Second second seco | Visa Alla 🗸 rader |         |             | Sök     |               |
| 1 🗋 Adam Adamsson UMEÅ 🛛 Lägg till                                                                                                    | Nr 🔲 🖂            | Förnamn | 🛉 Efternamn | 🗧 Ort 🔶 | Lägg till 🛛 🗍 |
|                                                                                                    | 1                 | Adam    | Adamsson    | UMEÅ    | Lägg till     |

Adam läggs nu till som en rad för arvoden.

Därefter fyller du i det belopp som Adam ska få i arvode och/eller hyresersättning.

Hyresersättning kan endast betalas ut till de som har funktionärsrollen Förbundssekreterare eller Förbundskassör SM i FRIDA. Har man inte någon av dessa roller är fältet för Hyresersättning gråmarkerad och går inte att fylla i.

Det finns två inbyggda regelverk i systemet:

- Det finns en maxgräns över hur mycket man får betala ut till en individ per år. Bestämmelserna för detta framgår av Överstyrelsens anvisningar. Överskrider man beloppet visas en röd varningstext och det är inte möjligt att göra en utbetalning.
- Om individen inte har något bankkontonummer registrerat på Mina sidor visas en röd varningstext och det är inte möjligt att göra en utbetalning. Informera då individen att denne måste uppdatera sina kontouppgifter via Mina sidor.

| äq  | a till pe   | ersoner                                                                                                    |               |             |                      |           |
|-----|-------------|----------------------------------------------------------------------------------------------------|---------------|-------------|----------------------|-----------|
| isa | Alla v rade | ar and a second second s |               |             | Sök                  |           |
| Nr  |             | Personnummer                                                                                                    | Namn 🗍        | Arvode (kr) | Hyresersättning (kr) | Ta bort   |
| 1   |             | 19570627KEIQ                                                                                                    | Adam Adamsson | 0 \$        | 0 0                  | 🗙 Ta bort |

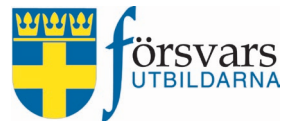

I exemplet fyller vi i beloppen 3 000 kr i arvode och 1 000 kr i hyresersättning. Därefter klickar vi på **Spara**.

| ägg till pe           | ersoner                                |             | cale                 |                      |
|-----------------------|----------------------------------------|-------------|----------------------|----------------------|
|                       | Personnummer Ramn<br>19570627DKTW Adam | Arvode (kr) | Hyresersättning (kr) | Ta bort<br>× Ta bort |
| isar 1 till 1 av 1 ra | der                                    | 3000 💌      | ~                    | < 1 > >>             |

Har du av misstag lagt till fel person kan du ta bort individen genom att bocka i kryssrutan och sedan klicka på **Ta bort**.

| agg till p           | ersoner      |               |             |                      |           |
|----------------------|--------------|---------------|-------------|----------------------|-----------|
| isa Alla 🗸 rad       | er           |               |             | Sök                  |           |
| Nr 🔳 🖂               | Personnummer | Namn          | Arvode (kr) | Hyresersättning (kr) | Ta bort   |
| 1 💟                  | 19570627DKTW | Adam Adamsson | 3000 🗘      | 1000 🗘               | 🗙 Ta bort |
| isar 1 till 1 av 1 r | ader         |               |             |                      |           |
|                      |              |               |             | <<                   | < 1 >     |

Vill du lägga till fler personer vid samma utbetalningstillfälle klickar du på **Lägg till personer** och upprepar proceduren.

| sa Alla v rade      | er             |               |             | Sök                  |           |
|---------------------|----------------|---------------|-------------|----------------------|-----------|
| Nr 🔳 🖂              | Personnummer 🕴 | Namn 🕴        | Arvode (kr) | Hyresersättning (kr) | Ta bort   |
|                     | 19570627HZAS   | Adam Adamsson | 3000 \$     | 1000 🗘               | 🗙 Ta bort |
| 2                   | 19700828AHQV   | Sven Svensson | 2000 🗘      | 0 \$                 | 🗙 Ta bort |
| ar 1 till 2 av 2 ra | ader           |               |             |                      |           |

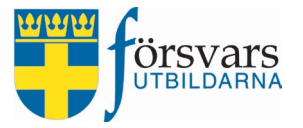

När du har lagt till alla personer och fyllt i belopp samt sparat är det dags att skicka in ersättningen för attestering.

Det gör du genom att gå in under fliken *Arvode* och klicka på knappen **Skicka in arvode**.

| Spara arvode | Radera arvode | Skicka in arvode | Till Excel |
|--------------|---------------|------------------|------------|
| 7            |               |                  |            |

Förbundskassören för statliga medel får nu ett automatiskt mejl med information om att det finns arvoden och ersättningar att attestera i CRM. Om kassören själv ska få en utbetalning går det även ett mejl till förbundsstyrelseordförande för att attestera kassörens ersättning.

#### Data till Excel

Via knappen Till Excel kan du få ut en sammanställning över utbetalningarna.

| Spara arvode | Radera arvode | Skicka in arvode | Till Excel |   |
|--------------|---------------|------------------|------------|---|
|              |               |                  |            | · |

|   | А            | В             | С         | D                          | E      | F               |
|---|--------------|---------------|-----------|----------------------------|--------|-----------------|
| 1 | Personid     | Förnamn       | Efternamn | E-post                     | Arvode | Hyresersättning |
| 2 | 195706270138 | Adam          | Adamsson  | adam@forsvarsutbildarna.se | 3000   | 1000            |
| 3 | 197008288537 | Sven          | Svensson  | sven@forsvarsutbildarna.se | 2000   | 0               |
| 4 |              |               |           |                            |        |                 |
| 5 |              |               |           |                            |        |                 |
| 6 |              |               |           |                            |        |                 |
|   | ←→ 1.        | Styrelsearvod | e (+)     |                            |        | : •             |

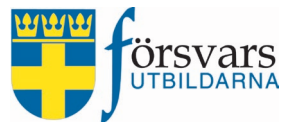

## 6. Kassör granskar och attesterar för utbetalning

Kassören för statliga medel attesterar de utbetalningar som förbundssekreteraren har registrerat och skickat in.

Observera att kassören inte kan granska och attestera sin egen ersättning, utan det måste förbundsstyrelseordförande göra.

Attestering görs via modulen *Arvoden/ersättningar* och fliken **Lista arvoden**. Där listas de arvoden som förbundssekreteraren registrerat och skickat in.

#### Klicka på arvodets namn.

| Välkommen,<br>Karl Karlsson |   | Filter                                                                                                    | <u>^</u> .                                      |
|-----------------------------|---|----------------------------------------------------------------------------------------------------|-------------------------------------------------|
| +                           |   | Kategori Styrelsearvode ~                                                                                                    |                                                 |
|                             |   | Ansvarig Försvarsutbildarna Västerbotten ~                                                                                        |                                                 |
| 希 Startsidan                |   | Förening Alla föreningar ~                                                                                                    |                                                 |
| 😤 Kurser                    | ~ | Kalandar 😤 🛛 Arkiv 😇                                                                                                    |                                                 |
| 🛱 Event                     | ~ |                                                                                                    |                                                 |
| E Arvoden/ersättningar      | ~ | Events                                                                                                    | ~ .                                             |
| Lista arvoden               |   | Visa 10 v rader                                                                                                    |                                                 |
| Skapa arvode                |   |                                                                                                    | Sök:                                            |
| Arvodesrapponer             |   | Datum Mama nå anuda Katagad Nama nå aldriftetald Aldriftetald Status                                                              |                                                 |
|                             | ~ |                                                                                                    |                                                 |
| Hjälp                       | ~ | 2023-02-03 Utbetalning arvoden Styrelsearvode Försvarsutbildarna Västerbotten 42236101 Inskickad<br>februari 2023-02-03 slutrappo | Arvoden inskickade men ej ekonomiskt<br>rterad. |

Det första du ska göra är att granska bifogade protokoll.

Gå in under fliken Arvode och klicka på protokollets namn.

| Arvode                     |                                            |       |
|----------------------------|--------------------------------------------|-------|
| Kategori *                 | Styrelsearvode                             | ~     |
| Förbund *                  | Försvarsutbildarna Västerbotten            | ~     |
| Förening                   | Alla föreningar                            | ~     |
| Namn på arvode *           | Utbetalning arvoden februari               |       |
| Namn på aktivitetsid       | Försvarsutbildarna Västerbotten 2023-02-03 |       |
| Aktivitetsid               | 42236101                                   |       |
| Status                     | Inskickad                                  | ~     |
| Intern beskrivning         | Beskriv vad arvodet gäller.                | le le |
| Årsmötesprotokoll bilaga   | Årsmötesprotokoll - Årsmötesprotokoll.docx |       |
| Styrelseprotokoll bilaga * | Styrelseprotokoll - Styrelseprotokoll.docx |       |

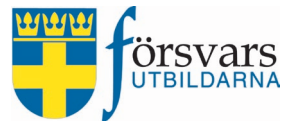

Nästa steg blir att attestera registrerade arvoden och hyresersättningar.

#### Gå in under fliken *Ekonomi*.

För att granska och attestera en ersättning klickar du på statusen för individen.

Vad de olika ekonomiska statusarna betyder hittar du under *frågetecknet* intill rubriken Status.

| sa  | Alla 🗸 rade      | er         |              |                      |           | Sök:        |          |          |      |
|-----|------------------|------------|--------------|----------------------|-----------|-------------|----------|----------|------|
| Nr  |                  | Statu: 🕖   | Personnummer | Förnamn <sup>4</sup> | Efternamn | Arvode (kr) | Hyresers | sättning | (kr) |
| 1   |                  | Verifierad | 19570627IHGQ | Adam                 | Adamsson  | 3000        | 1000     |          |      |
| 2   |                  | Verifierad | 19700828UVBF | Sven                 | Svensson  | 2000        | 0        |          |      |
| sar | 1 till 2 av 2 ra | ader       |              |                      |           |             | << <     | 1 >      | >>   |

Granska och kontrollera att beloppen för arvode och hyresersättning stämmer. Kassören har möjlighet att korrigera beloppet i en utbetalning om den inte är korrekt. Fyller kassören i ett för högt belopp så varnar systemet om att maxgränsen överskrids och det är inte möjligt att gå vidare med utbetalningen.

| Arvode:          | 3000                                                                                                    | \$                                               |  |
|------------------|----------------------------------------------------------------------------------------------------|--------------------------------------------------|--|
| Hyresersättning: | 1000                                                                                                    | \$                                               |  |
|                  | Ersättning verifierad av Adam Adamsson de                                                                                     | en: 2023-02-03                                   |  |
| Status:          | Verifierad                                                                                                    |                                                  |  |
|                  | Spara: Har du ändrat något på en individs er                                                                                  | rsättning ska det sparas.                        |  |
|                  | Attestera ersättning: Efter granskning attes<br>ersättningen via knappen Attestera ersättnin<br>lönesystemet för utbetalning. | steras den ekonomiska<br>ng. Då skickas den till |  |
|                  |                                                                                                    |                                                  |  |

Här framgår även när ersättningen verifierades (skapades och skickades in) och av vem.

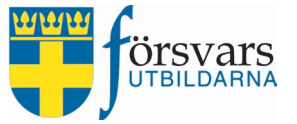

I samband med granskningen finns olika alternativ:

- Spara: Har du ändrat något på en individs ersättning ska det sparas.
- Attestera ersättning: Efter granskning attesteras den ekonomiska ersättningen via knappen Attestera ersättning. Då skickas den till lönesystemet för utbetalning.
- Kommentar: Gör alltid en notering ifall något på den ekonomiska ersättningen har ändrats.

När granskningen är klar klickar du på Attestera ersättning.

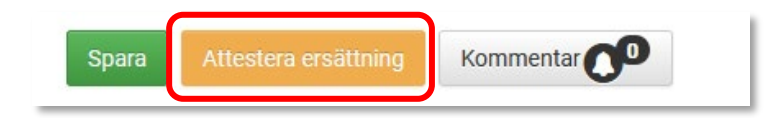

Nu ser man att statusen har ändrats till attesterad, vilket innebär att ersättningen har skickats vidare till lönesystemet för utbetalning.

| Ekor          | iomi                 |                                   |                    |           |           |             | ~ / ×                |
|---------------|----------------------|-----------------------------------|--------------------|-----------|-----------|-------------|----------------------|
| Perso<br>Visa | oner<br>Alla v rader |                                   |                    |           |           | Sök         | :                    |
| Nr            |                      | Status 🕖                          | Personnummer       | Förnamn 🖣 | Efternamn | Arvode (kr) | Hyresersättning (kr) |
| 1             |                      | Attesterad – klar för utbetalning | 19570627QIBD       | Adam      | Adamsson  | 3500        | 1000                 |
| 2             |                      | Verifierad                        | 19700828UKEZ       | Sven      | Svensson  | 2000        | 0                    |
| Visar 1       | I till 2 av 2 rad    | er                                |                    |           |           |             | << < 1 > >>          |
|               |                      | Attestera verifi                  | erade ersättningar | Excel     |           |             |                      |

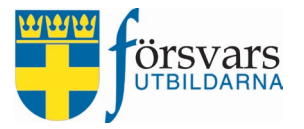

#### Data till Excel

Via knappen **Till Excel** kan du få ut en sammanställning över utbetalningarna.

| Ekon          | iomi                |                                     |              |          |           |             | ~ / ×                  |
|---------------|---------------------|-------------------------------------|--------------|----------|-----------|-------------|------------------------|
| Perso<br>Visa | oner<br>Alla v rade | a.                                  |              |          |           | Sök:        |                        |
| Nr            |                     | Status 🕢                            | Personnummer | Förnamn≜ | Efternamn | Arvode (kr) | Hyresersättning (kr) 🍦 |
| 1             |                     | Attesterad – klar för utbetalning 🚺 | 19570627EOMA | Adam     | Adamsson  | 3500        | 1000                   |
| 2             |                     | Attesterad – klar för utbetalning 🚺 | 19700828UKEZ | Sven     | Svensson  | 2000        | 0                      |
| Visar 1       | till 2 av 2 ra      | der                                 |              |          |           |             | << < 1 > >>            |
|               |                     | Till Excel                          |              |          |           |             |                        |

|   | А                                 | В            | С       | D         | E                          | F      | G               |  |
|---|-----------------------------------|--------------|---------|-----------|----------------------------|--------|-----------------|--|
| 1 | Status                            | Personid     | Förnamn | Efternamn | E-post                     | Arvode | Hyresersättning |  |
| 2 | Attesterad – klar för utbetalning | 195706270138 | Adam    | Adamsson  | anna@forsvarsutbildarna.se | 3500   | 1000            |  |
| 3 | Attesterad – klar för utbetalning | 197008288537 | Sven    | Svensson  | anna@forsvarsutbildarna.se | 2000   | 0               |  |
| 4 |                                   |              |         |           |                            |        |                 |  |
| 5 |                                   |              |         |           |                            |        |                 |  |
| 6 |                                   |              |         |           |                            |        |                 |  |
|   | 1. Styrelsearvode                 |              |         |           |                            |        |                 |  |

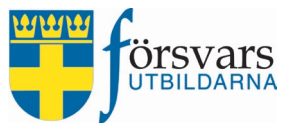

## 7. Arvodesrapporter

Under Arvodesrapporter är det möjligt att få ut statistik över utbetalningar som gjorts inom vald tidsperiod.

Det finns två olika rapporter att välja mellan:

- Lista på individnivå visar när, vad och hur mycket som betalats ut per individ.
- Lista på förbundsnivå visar när, vad och hur mycket som betalats ut per utbetalningstillfälle.

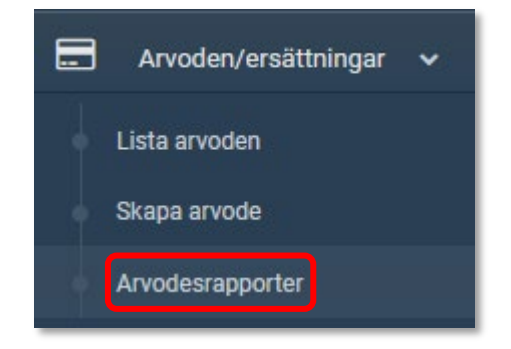

| Rapporter                                             |                    |                                               | v /     |           |             |                      |
|-------------------------------------------------------|--------------------|-----------------------------------------------|---------|-----------|-------------|----------------------|
|                                                       | Kategori           | Styrelsearvode                                |         |           | ~           |                      |
|                                                       | Förbund            | Försvarsutbildarna Väster                     | ~       |           |             |                      |
|                                                       | Rapport            | Lista på individ                              |         |           | ~           |                      |
|                                                       | Period             | 2022-01-01 - 2023-12-31           Kör rapport |         |           |             |                      |
|                                                       |                    |                                               |         |           |             |                      |
| Datum                                                 | Namn               |                                               | Förnamn | Efternamn | Arvode (kr) | Hyresersättning (kr) |
| 2022-12-12                                            | Försvarsutbildarna | Västerbotten 2022-12-12                       | Adam    | Adamsson  | 4000        | 1500                 |
| 2022-12-14                                            | Försvarsutbildarna | Västerbotten 2022-12-14                       | Adam    | Adamsson  | 1000        | 1000                 |
| 2022-12-14 Försvarsutbildarna Västerbotten 2022-12-14 |                    |                                               | Sven    | Svensson  | 3000        | 0                    |

#### Det går även att få ut listorna via knappen **Till Excel**.